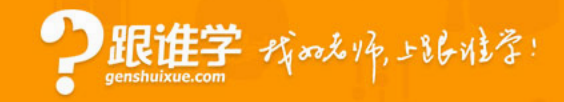

# 如何修改DNS

### ——跟谁学技术文持

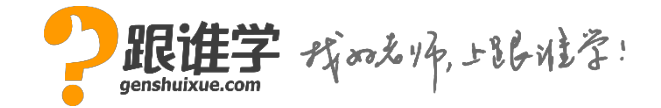

----跟谁学技术支持

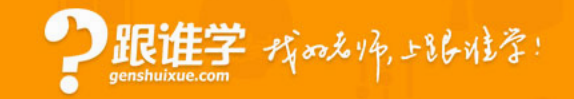

首先右击桌面右下角的网络连接图标—"打开网络和共享中心"如果 是连接的是WiFi那么就点"无线网络连接",如果是连接的 有线那么就点"本地连接",如图:

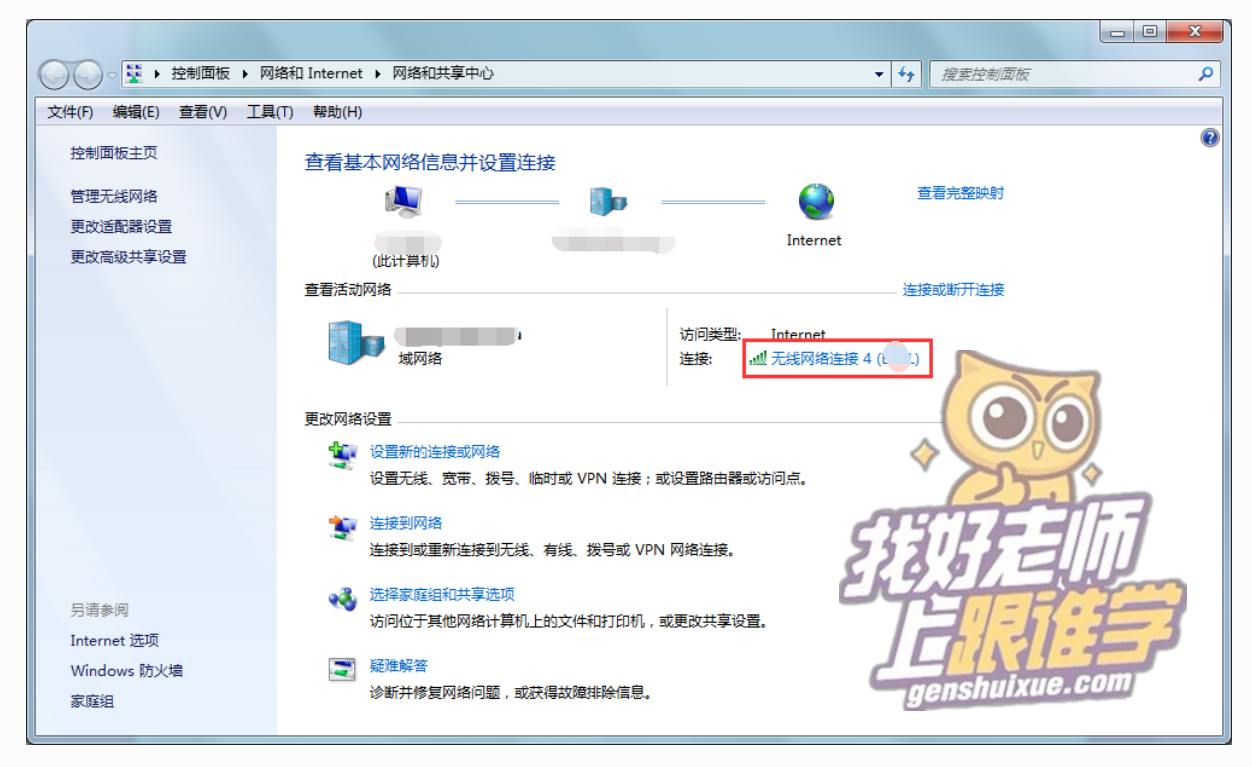

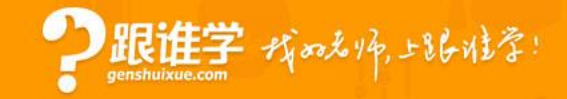

#### 点击"无线网络连接",会弹出"无线网络连接状态"的窗口,点击 左下角的"属性"

| 山 无线网络连接 4 岁 | 态 <b>X</b>           |
|--------------|----------------------|
| 常规           |                      |
|              |                      |
| IPv4 连接:     | Internet             |
| IPv6 连接:     | 无网络访问权限              |
| 媒体状态:        | 已启用                  |
| SSID:        | I .                  |
| 持续时间:        | 08:47:28             |
| 速度:          | 780.0 Mbps           |
| 信号质量:        |                      |
| 详细信息(E)      | - 无线属性 (W)           |
| 活动           |                      |
|              | 已发送 —                |
| 字节:          | 102, 343, 057        |
| ● 属性 @)      | 😚 禁用 @) 🛛 🔹 诊断 (G) 👘 |
|              | 〔关闭(C)               |

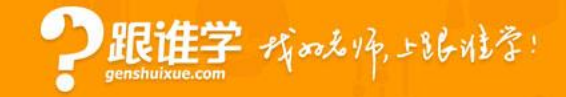

# 点击"属性"后会弹出无线网络属性的窗口,如图下图,然后选择 "Internet协议版本4(TCP/IPV4)"点击"属性"

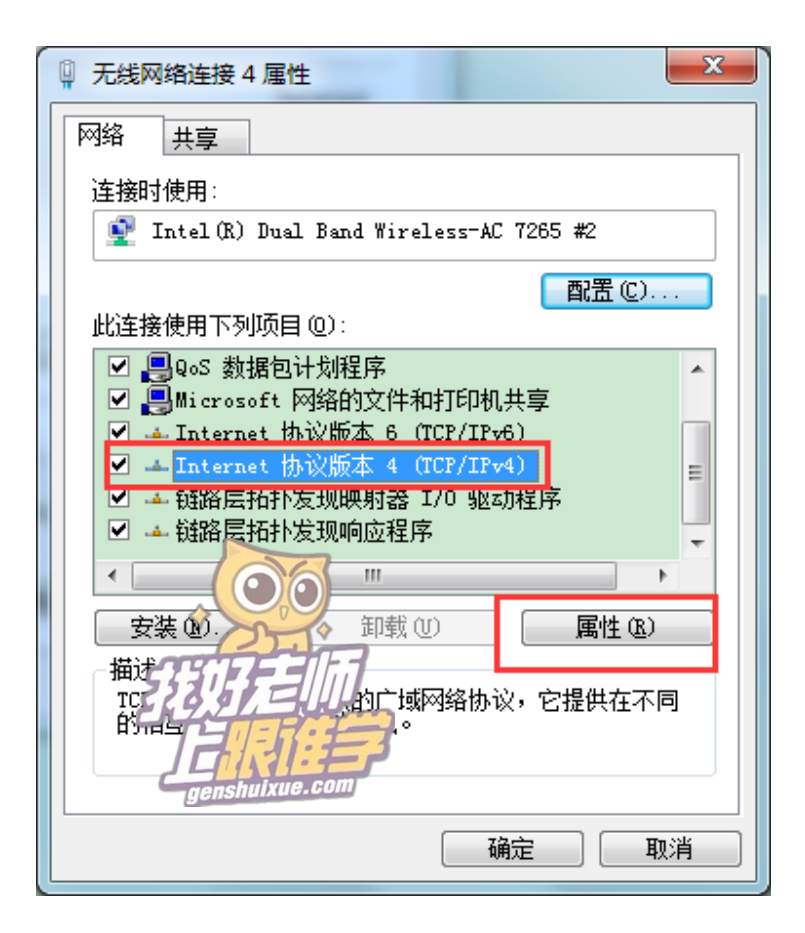

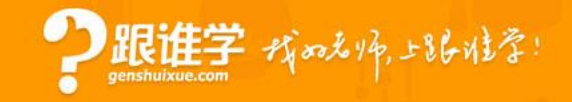

在弹出的"Internet协议版本4(TCP/IPV4)属性"窗口中选择下方的 "使用下面的DNS服务器地址",在"首选DNS服务器"右边输入您 要修改的DNS服务器地址即可,输入完成后,点击下方的"确定"保

存即可。如图:

可以修改DNS的值为:

114.114.114.114

223.5.5.5

223.6.6.6

8.8.8.8

| Internet 协议版本 4 (TCP/IPv4) 属性      | 2 ×           |
|------------------------------------|---------------|
| 常规 备用配置                            |               |
| 如果网络支持此功能,则可以获取<br>您需要从网络系统管理员处获得适 | 自动指派的当的 IP 设置 |
| ◎ 自动获得 IP 地址(O)                    |               |
| ● 使用下面的 IP 地址(S):<br>IP 地址(I):     | 53315-3111    |
| 子网掩码(U):                           |               |
| 默认网关 (0):                          |               |
|                                    | yensnarkaere  |
| ● 使用下面的 DNS 服务器地址(                 | E):           |
| 首选 DNS 服务器 (P):                    |               |
| 备用 DNS 服务器(A):                     |               |
| 🗌 退出时验证设置 (L)                      | 高级(V)         |
|                                    | 确定 取消         |

## Windows XP怎么修改DNS?

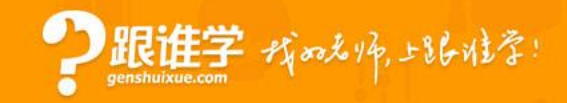

### 点击左下角"开始"按钮,在"开始"菜单中点击"控制面板"

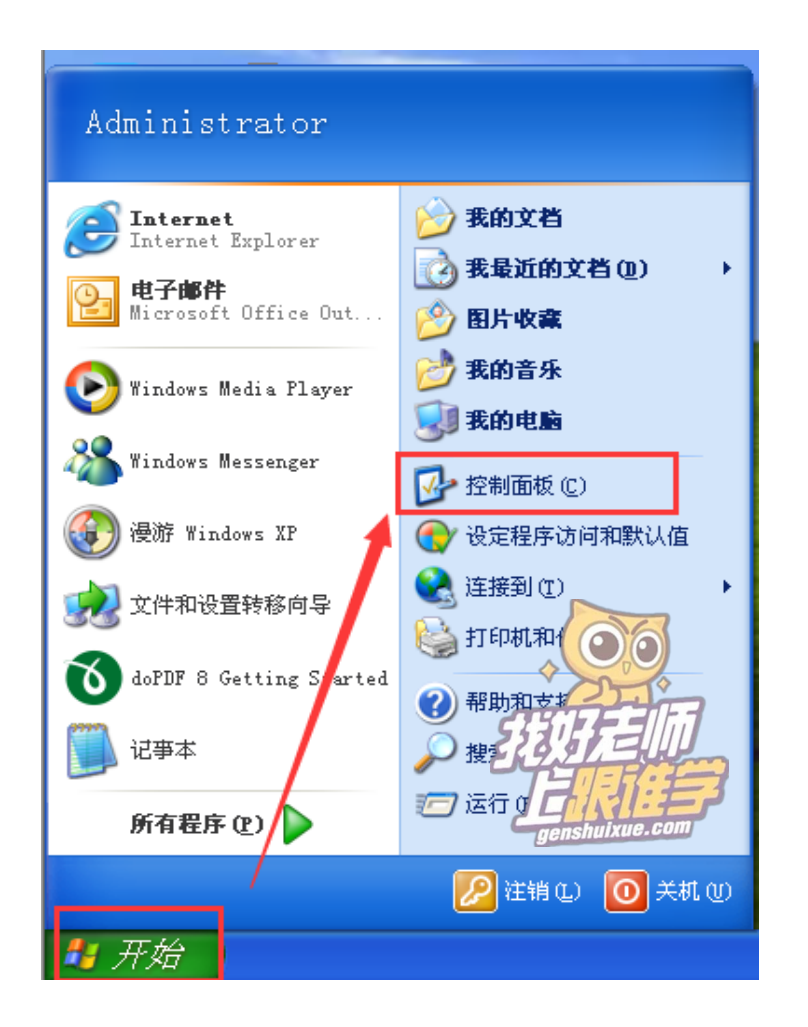

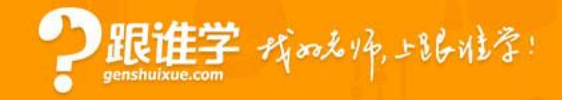

### 在"控制面板"中点击"网络和Internet连接",然后点击"网络连接"

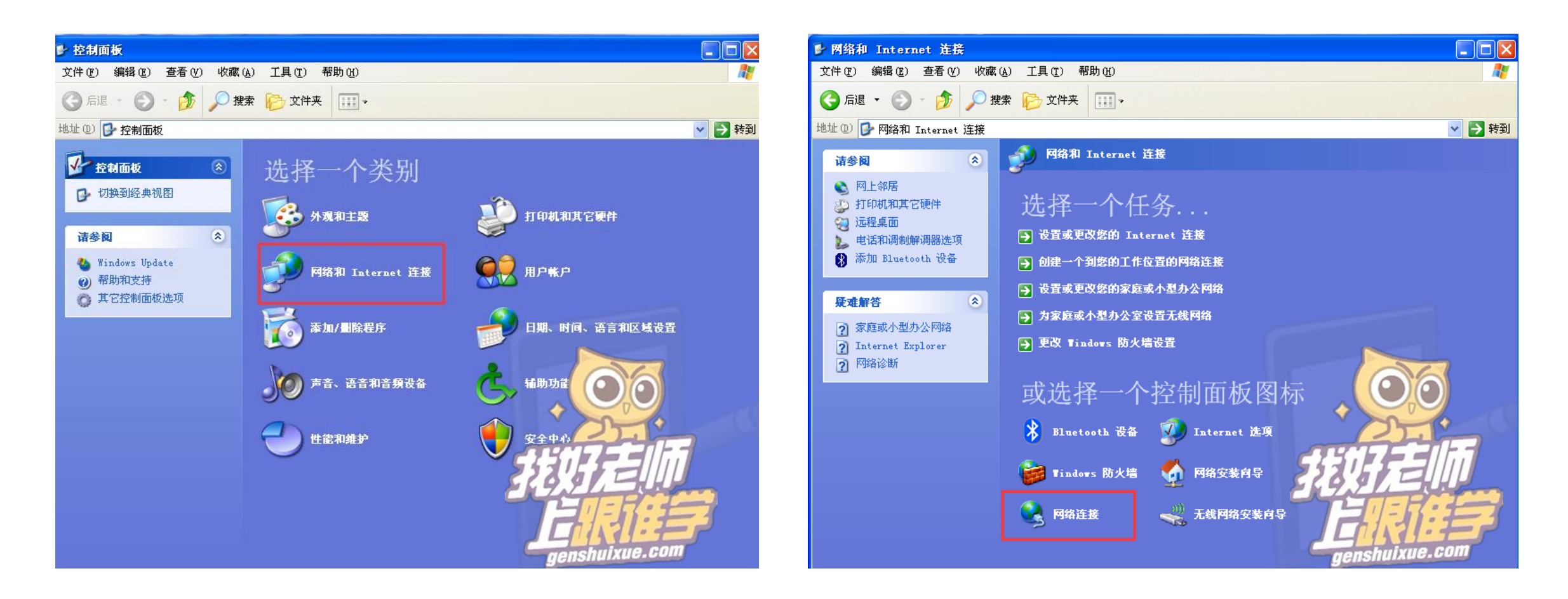

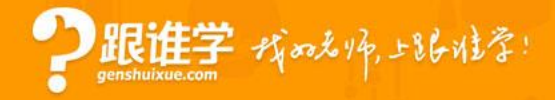

# 右击"本地连接"点击"属性",选择"Internet协议(TCP/IP)"点击"属性"

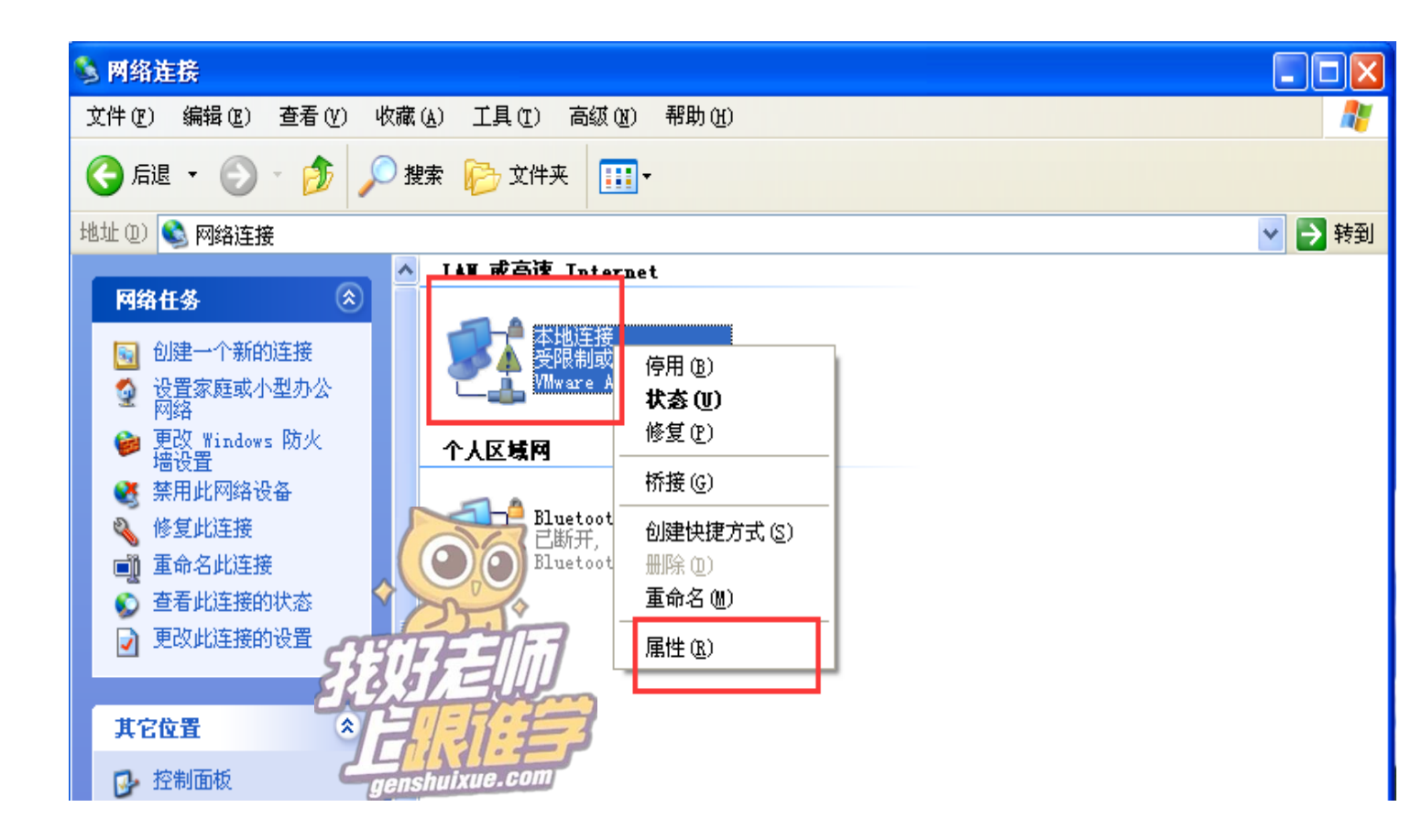

| ▲ 本地连接 属性                                                | ?    |  |  |  |
|----------------------------------------------------------|------|--|--|--|
| 常规 高級                                                    |      |  |  |  |
| 连接时使用:                                                   |      |  |  |  |
| 🕮 VMware Accelerated AMD PCNet / 🛛 配置(C)                 |      |  |  |  |
|                                                          |      |  |  |  |
| VWLink NetBIOS                                           | ^    |  |  |  |
| ▼ 3 NWLink IPX/SPX/NetBIOS Compatible Transpo            | r. 📃 |  |  |  |
| Internet (90% (ICF/IF)                                   | ~    |  |  |  |
|                                                          | 2    |  |  |  |
| 安装 (20) 卸载 (1) 属性 (2)                                    |      |  |  |  |
| 说明                                                       | ]    |  |  |  |
| TCP/IP 是默认的广域网协议。它提供跨越的通讯。                               | 网络   |  |  |  |
|                                                          | FA   |  |  |  |
| □ 注接后往通知区域显示图标 (1) □ □ □ □ □ □ □ □ □ □ □ □ □ □ □ □ □ □ □ |      |  |  |  |
|                                                          | 7    |  |  |  |
|                                                          | =3   |  |  |  |
|                                                          |      |  |  |  |

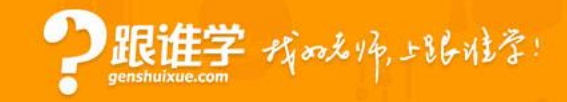

在弹出的"Internet协议(TCP/IP)属性"窗口中选择下方的"使用下面的DNS服务器地址",在"首选DNS服务器"右边输入您要修改的DNS服务器地址即可,输入完成后,点击下方的"确定"保存即可。如图:

可以修改DNS的值为:

114.114.114.114

223.5.5.5

223.6.6.6

8.8.8.8

| Internet 协议 (ICP/IP) 属性 ?区                                                           |
|--------------------------------------------------------------------------------------|
| 常规 备用配置                                                                              |
| 如果网络支持此功能,则可以获取自动指派的 IP 设置。否则,<br>您需要从网络系统管理员处获得适当的 IP 设置。                           |
| <ul> <li>● 自动获得 IP 地址 (2)</li> <li>● 使用下面的 IP 地址 (2):</li> <li>IP 地址 (1):</li> </ul> |
| 子网掩码(U):<br>默认网关(U):                                                                 |
| ● 自动获得 DNS 服务器地址 (B)<br>● 使用下面的 DNS 服务器地址 (E):                                       |
| 首选 DNS 服务器 (2):                                                                      |
| 备用 DNS 服务器 (A):                                                                      |
| 高級 (2)                                                                               |
| · · · · · · · · · · · · · · · · · · ·                                                |

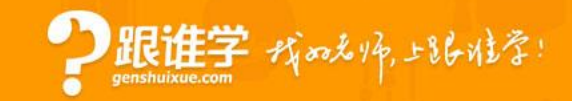

#### 点击左上角的苹果图标,选择"系统偏好设置",在"系统偏好设置" 里面点击"网络"

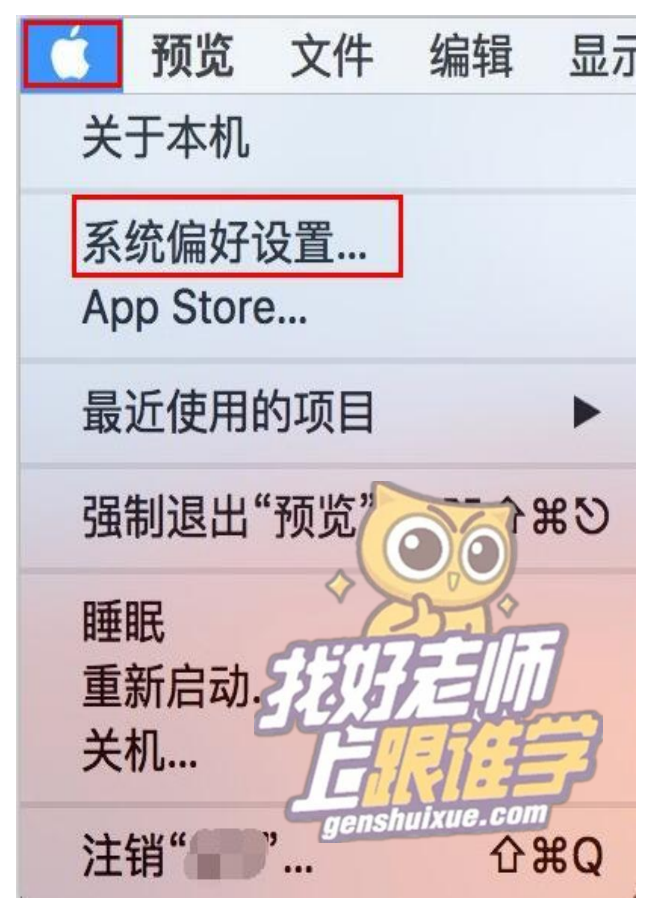

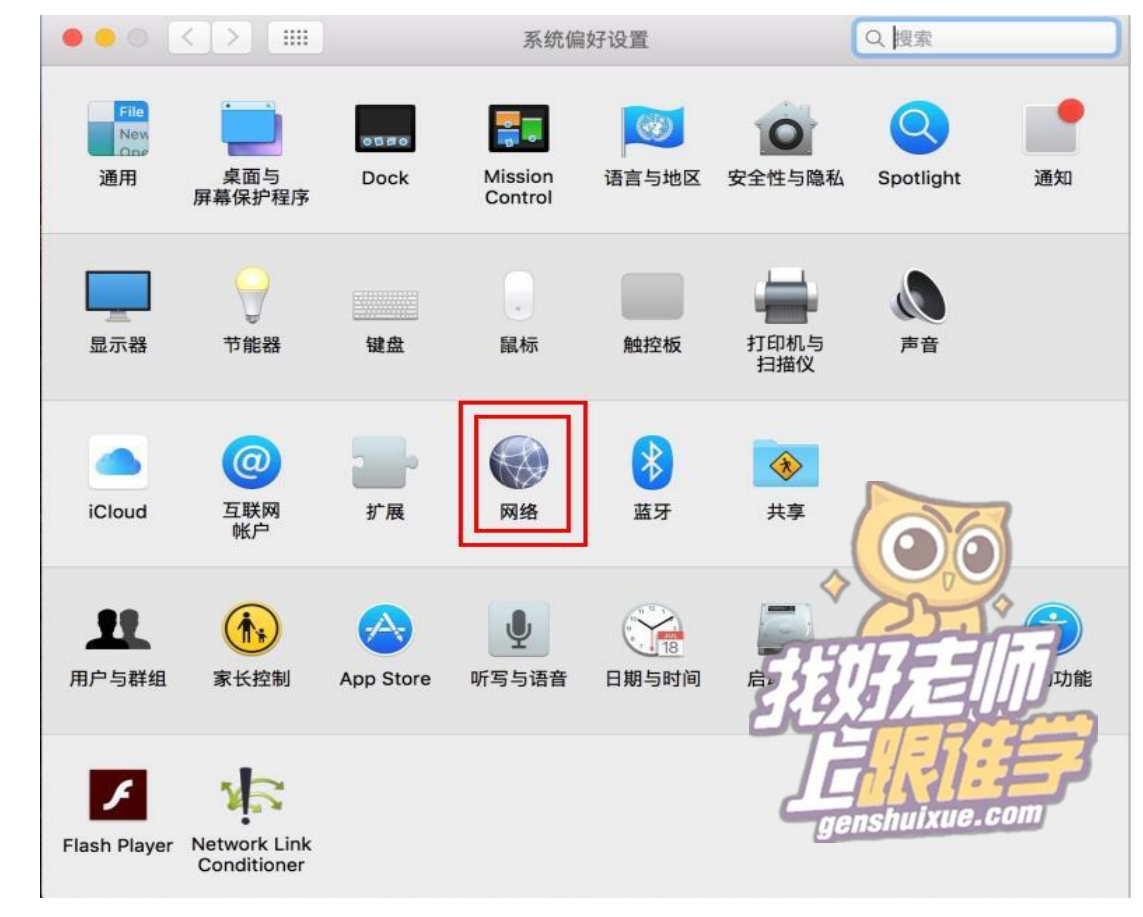

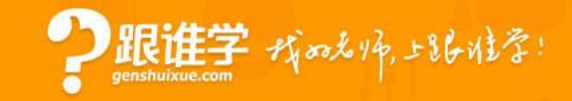

在"网络"里面选择连接的WiFi,然后点击右下角的"高级",在弹出的"高级"窗口里面选择"DNS",如果左边"DNS服务器"里面有值,请先保存,便于恢复,保存好后点击左下角的"+"

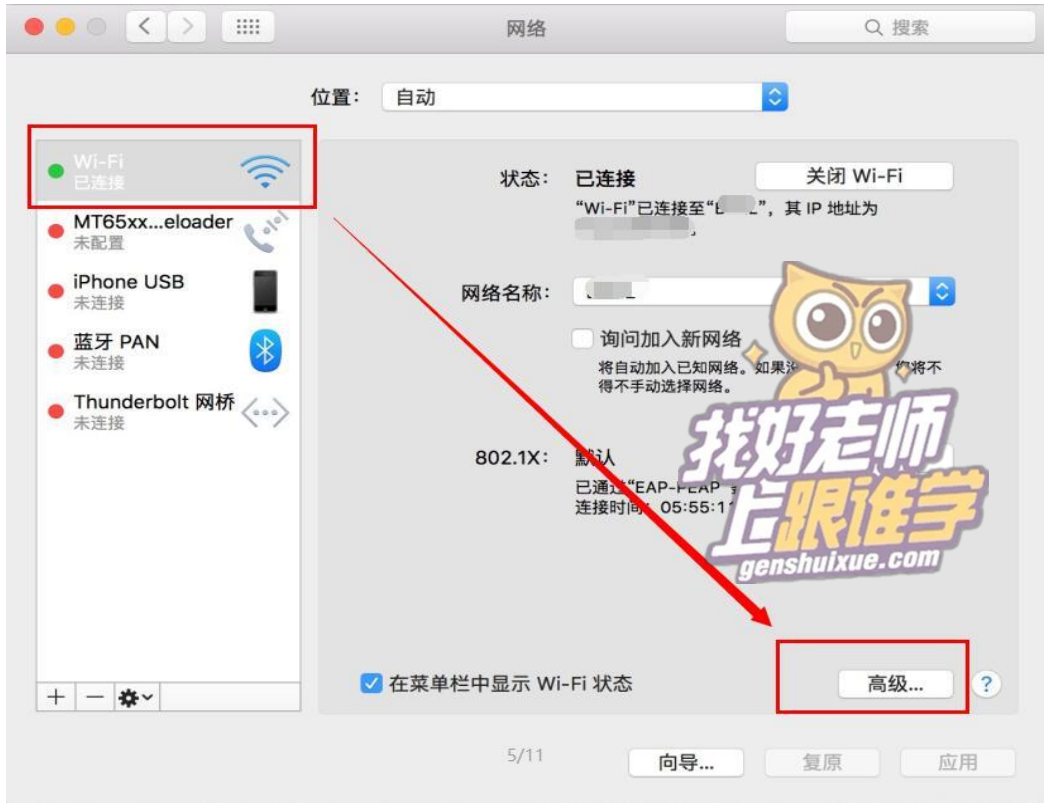

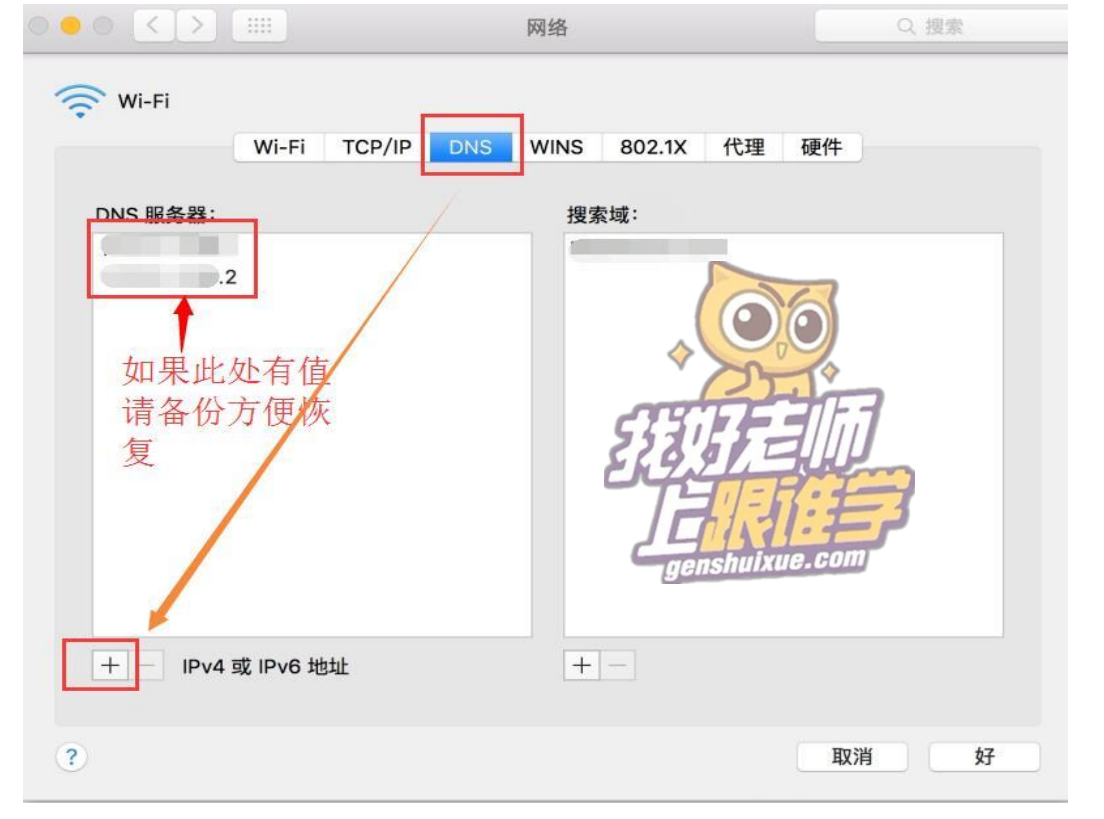

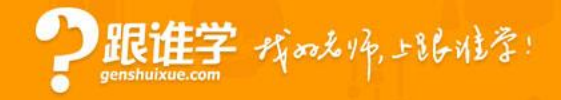

## 输入要修改的DNS服务器的地址后,点击右下角"好"进行保存。

可以修改DNS的值为:

114.114.114.114

223.5.5.5

223.6.6.6

8.8.8.8

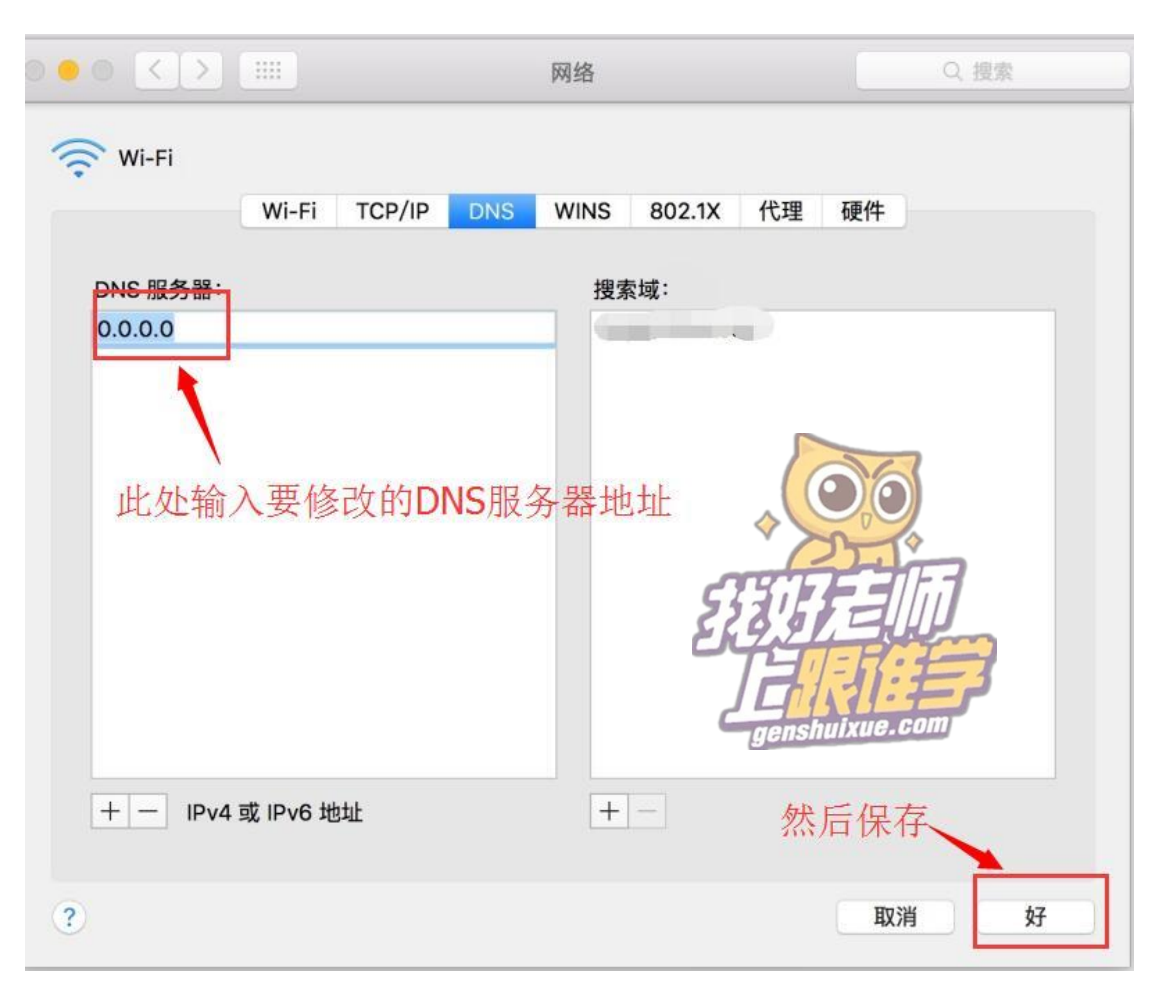

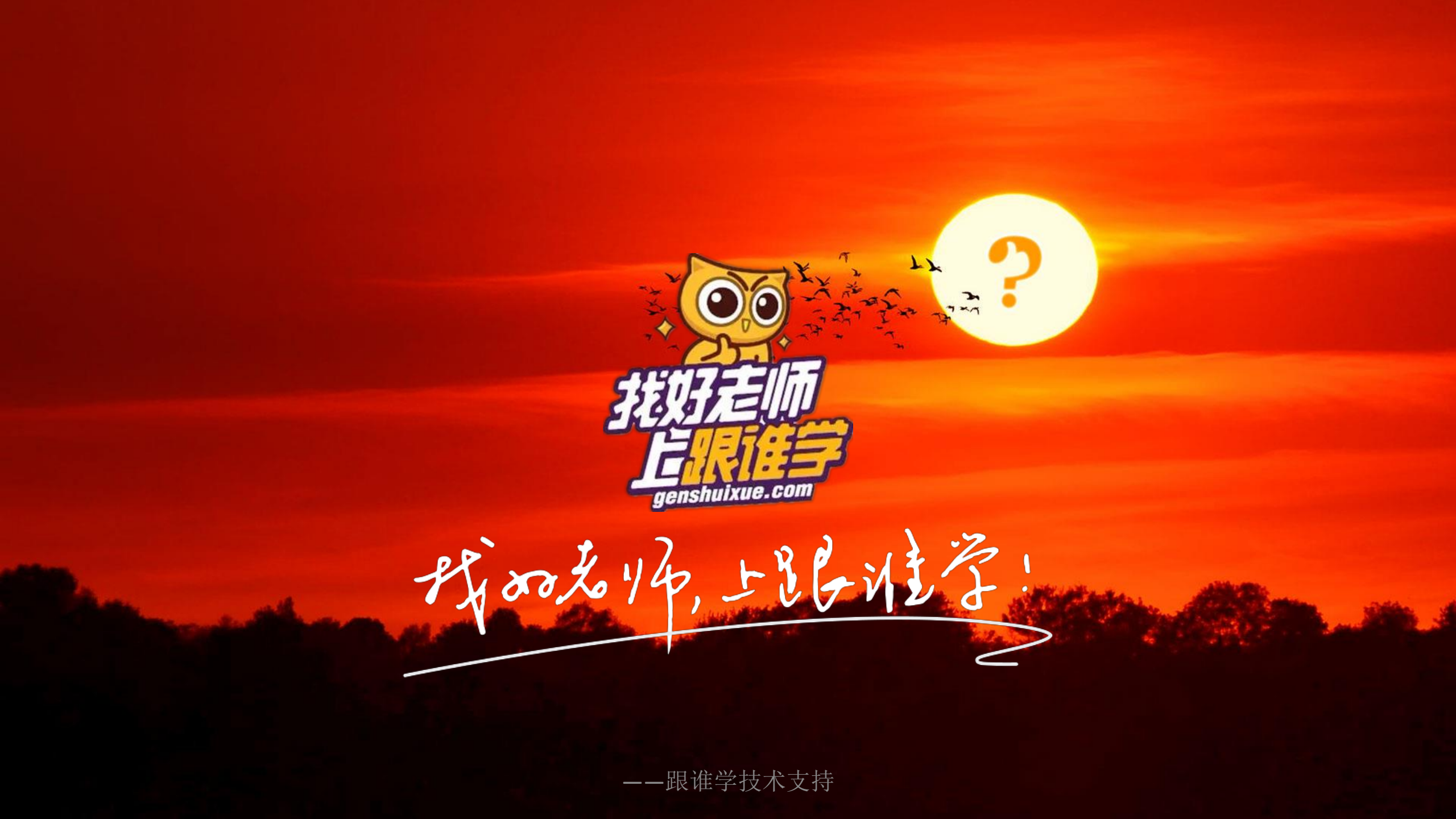